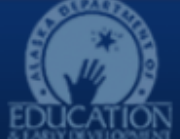

# Alaska Department of Education & Early Development

| GMS Home               | Alaska Education Grants Management System Home                                              |                                                       |
|------------------------|---------------------------------------------------------------------------------------------|-------------------------------------------------------|
| Search 🕨               | School District FY 2024                                                                     |                                                       |
| Inbox 🕨                | This is the TEST site. Please be sure to complete your work in the LIVE site. Test Database | e refreshed Jun 12 2024 10:21AM.                      |
| Planning               |                                                                                             |                                                       |
| Application Supplement | Associated Organizations                                                                    |                                                       |
| Funding                | Organization Number                                                                         | Organization Name                                     |
| Reimbursement Requests |                                                                                             | School Distric                                        |
| Project Summary        | Announcements                                                                               | Reminders                                             |
| LEA Document Library   | FY2024 Wrap Up (6/1/2024)                                                                   | All COVID funding expires 9/30/2024 (6/1/2024         |
| Address Book           | Final Expenditure Reports (FERs)                                                            | Please see the attached guidance to help you n        |
| Document Library       | The FY2024 FERs are due August 15, 2024.                                                    | in your organization.                                 |
| Help                   |                                                                                             | End of COVID Euroding O & A May 2024 Final P          |
| Contact DEED           | FY2025 Application Approval                                                                 | <u>end of covid Funding Q &amp; A May 2024 Finank</u> |

#### Funding Applications

School District ( , FY 2024

#### This is the TEST site. Please be sure to complete your work in the LIVE site. Test Database refreshed Jun 12 2024 10:21AM.

| 2024 • All Active Applications   All Active Applications |                       |          |                      |                               |             |  |  |
|----------------------------------------------------------|-----------------------|----------|----------------------|-------------------------------|-------------|--|--|
| Entitlem All Approved Applications                       | Due Date              | Revision |                      | Status                        | Status Date |  |  |
| 21st CCLC                                                |                       | 1        | DEED Program         | 5/14/2024                     |             |  |  |
| <u>AKLiteracy</u>                                        |                       | 1        | Revis                | Revision Started              |             |  |  |
| Alaska Reads                                             |                       | 0        | DEED Admir           | DEED Administrator Approved   |             |  |  |
| Alyeska Reading Institute Summer School                  |                       | 0        | No                   | ot Started                    | 6/3/2024    |  |  |
| Career Technical Education                               |                       | 3        | DEED Program         | Manager Approved              | 5/23/2024   |  |  |
| COVID Discretionary                                      |                       | 1        | DEED Program         | Manager Approved              | 5/28/2024   |  |  |
| COVID Relief                                             |                       | 3        | Revis                | Revision Started              |             |  |  |
| Discretionary Special Education                          |                       | 3        | DEED Program         | Manager Approved              | 5/14/2024   |  |  |
| Early Learning                                           |                       | 0        | Nc                   | ot Started                    | 8/24/2023   |  |  |
| ESEA Consolidated                                        | 6/30/2023 11:59:00 PM | 4        | Fiscal Representativ | e Returned Not Approved       | 6/11/2024   |  |  |
| Homeless                                                 |                       | 4        | DEED Program         | Manager Approved              | 4/29/2024   |  |  |
| Migrant Supplemental                                     |                       | 0        | DEED Admir           | nistrator Approved            | 9/21/2023   |  |  |
| School Improvement                                       |                       | 2        | Revis                | Revision Started              |             |  |  |
| Special Education                                        |                       | 5        | DEED Program         | DEED Program Manager Approved |             |  |  |
| Stronger Connections                                     |                       | 0        | DEED Admir           | 11/21/2023                    |             |  |  |
|                                                          |                       |          |                      | _                             |             |  |  |
| Competitive Funding Application                          |                       |          | Revision             | Status                        | Status Date |  |  |

| Competitive Funding Application                                      | Revision | Status | Status Date |
|----------------------------------------------------------------------|----------|--------|-------------|
| There are no matching Competitive applications for this fiscal year. |          |        |             |

# **Project Summary Overview**

This is an overview of the Project Summary page available in the left hand navigation menu. This is a newer option available in GMS that some of you may not be familiar with.

Upon logging in grantees are met with a list of any organizations linked to your GMS user ID. Anything underlined is a hyperlink, that once clicked will navigate you to a new page.

1)

avigate the

evised.pdf

Session Timeout: 58:24 (Hide Timer)

Upon opening your organizations page you will see a list of funding applications and see a quick overview of that status of each.

The default for this page will be the current application year and **All Active Applications** and includes any application that has been allocated funds, including those that have not been started.

#### You can toggle the menu to see All Approved Applications or even Last Approved Applications for any application year you choose

As noted above, anything underlined is a hyperlink and will open the application.

| GMS Home               |   | Project Summa             | rv                                         |                      |                            |   |
|------------------------|---|---------------------------|--------------------------------------------|----------------------|----------------------------|---|
| Search                 | • | School District           | - FY 2024                                  |                      |                            |   |
| Inbox                  | ► | This is the TEST site. Pl | ease be sure to complete your work i       | in the               |                            |   |
| Planning               | • | Fiscal Year:              | 2024 •                                     |                      |                            |   |
| Application Supplement | ► | Funding Application:      | -All Funding Applications-                 |                      |                            |   |
| Funding                | ► | Status:                   | -All Funding Applications-                 |                      |                            |   |
| Reimbursement Requests | • |                           | AKLiteracy                                 | Fiscal Year:         | 2024 🗸                     |   |
| Project Summary        |   |                           | Alaska Reads<br>Career Technical Education | Funding Application  |                            | v |
| LEA Document Library   |   |                           | COVID Discretionary                        | Funding Application. | -Air Funding Applications- | • |
| Address Book           |   |                           | Discretionary Special Education            | Status               | Most Recently Approved     |   |
| Document Library       |   |                           | ESEA Consolidated                          |                      | Most Recently Approved     |   |
| Document Library       |   |                           | Migrant Supplemental                       |                      | Active                     |   |
| Help                   |   |                           | School Improvement                         |                      | Original                   |   |
| Contact DEED           |   |                           | Special Education                          |                      | onginai                    |   |
|                        |   |                           | Stronger Connections                       |                      |                            |   |

#### **Project Summary**

School District - FY 2024

This is the TEST site. Please be sure to complete your work in the LIVE site. Test Database refreshed Jun 12 2024 10:21AM.

| Project Number      | Funding Application             | Grant                        | Currently Approved Budget | Amount Paid     | Amount Remaining |
|---------------------|---------------------------------|------------------------------|---------------------------|-----------------|------------------|
| AC 24. SD.01        | 21st CCLC                       | 21st CCLC                    | \$1,884,939.00            | \$631,721.59    | \$1,253,217.41   |
| AL 24SD.01          | AKLiteracy                      | AKLiteracy                   | \$1,386,012.65            | \$470,175.94    | \$915,836.71     |
| <u>CL 24. SD.01</u> | Alaska Reads                    | ELA Core Literacy            | \$1,829.26                | \$0.00          | \$1,829.26       |
| EK 24. SD.01        | Career Technical Education      | Carl Perkins - Secondary     | \$1,708,554.00            | \$906,476.73    | \$802,077.27     |
| CO 24.0.SD.01       | COVID Discretionary             | Summer Programs              | \$226,566.76              | \$71,489.26     | \$155,077.50     |
| ER 24SD.01          | COVID Relief                    | ARP Act: ESSER III           | \$33,612,791.03           | \$17,977,512.67 | \$15,635,278.36  |
| DS 24. SD.01        | Discretionary Special Education | VI-B Discretionary           | \$500,000.00              | \$79,754.98     | \$420,245.02     |
| DS 24SD.01          | Discretionary Special Education | 619 Discretionary            | \$70,000.00               | \$40,000.00     | \$30,000.00      |
| DS 24SD.01          | Discretionary Special Education | Special Schools - Providence | \$145,000.00              | \$89,440.65     | \$55,559.35      |
| DS 24. SD.01        | Discretionary Special Education | Special Schools - AKDHH      | \$319,000.00              | \$202,726.58    | \$116,273.42     |
| IP 24SD.01          | ESEA Consolidated               | Title I-A                    | \$20,560,546.55           | \$8,526,664.88  | \$12,033,881.67  |
| IP 24SD.01          | ESEA Consolidated               | Title I-C                    | \$7,831,552.78            | \$3,521,925.07  | \$4,309,627.71   |
| IP 24. \.SD.01      | ESEA Consolidated               | Title I-D                    | \$250,089.17              | \$137,794.41    | \$112,294.76     |
| IP 24SD.01          | ESEA Consolidated               | Title II-A                   | \$3,865,785.92            | \$1,419,521.25  | \$2,446,264.67   |
| IP 24SD.01          | ESEA Consolidated               | Title III-A                  | \$1,067,822.25            | \$446,503.72    | \$621,318.53     |
| IP 24               | ESEA Consolidated               | Title IV-A                   | \$3,309,183.30            | \$1,469,763.45  | \$1,839,419.85   |
| IP 24. SD.01        | ESEA Consolidated               | Consolidated Admin Pool      | \$1,266,350.55            | \$833,554.49    | \$432,796.06     |
| AH 24. SD.01        | Homeless                        | ARP Homeless I               | \$15,227.34               | \$6,361.03      | \$8,866.31       |
| AH 24SD.01          | Homeless                        | ARP Homeless II              | \$325,962.71              | \$205,491.47    | \$120,471.24     |
| AH 24               | Homeless                        | McKinney-Vento               | \$140,270.44              | \$65,057.66     | \$75,212.78      |
| AH 24. SD.01        | Homeless                        | EHCY Travel                  | \$999.99                  | \$999.96        | \$0.03           |
| MB 24SD.01          | Migrant Supplemental            | Migrant Literacy             | \$45,050.00               | \$45,038.10     | \$11.90          |
| SI 24 SD.01         | School Improvement              | School Improvement, 1003(a)  | \$300,000.00              | \$68,025.45     | \$231,974.55     |
| SE 24. SD.01        | Special Education               | Title VI-B                   | \$21,734,972.03           | \$6,670,109.64  | \$15,064,862.39  |
| SE 24SD.01          | Special Education               | Section 619                  | \$415,908.56              | \$165,820.08    | \$250,088.48     |
| SE 24SD.01          | Special Education               | Title VI-B IDEA ARP Funds    | \$2,794,115.42            | \$2,794,115.42  | \$0.00           |
| SE 24. SD.01        | Special Education               | Section 619 IDEA ARP Funds   | \$253,676.00              | \$253,676.00    | \$0.00           |
| CM 24.0.SD.01       | Stronger Connections            | Stronger Connections         | \$435,184.00              | \$0.00          | \$435,184.00     |

Located on the left side navigation menu is **Project Summary,** this takes the overview seen on the funding application page a step further, by breaking out each application by individual grant.

The drop down menus allow you to narrow down your search by Year, Funding Application and Status.

Session Timeout: 59:37 (Hide Timer)

| rint Version |  |
|--------------|--|
| <u>View</u>  |  |
| View         |  |
| View         |  |
| View         |  |
| <u>View</u>  |  |
| View         |  |
| <u>View</u>  |  |
| <u>View</u>  |  |
| <u>View</u>  |  |
| <u>View</u>  |  |
| <u>View</u>  |  |
| <u>View</u>  |  |
| <u>View</u>  |  |
| <u>View</u>  |  |
| <u>View</u>  |  |
| <u>View</u>  |  |
| <u>View</u>  |  |
| <u>View</u>  |  |
| <u>View</u>  |  |
| <u>View</u>  |  |
| <u>View</u>  |  |
| <u>View</u>  |  |
| <u>View</u>  |  |
| <u>View</u>  |  |
| View         |  |
| <u>View</u>  |  |
| View         |  |
| <u>View</u>  |  |

Unlike the funding application page, Project Summary will only show items that have fully approved by DEED. If you have not started the application, it will not be displayed in the Project Summary page. To see the detailed overview click on the hyperlink

### **Project Summary View**

School District School District - FY 2024

#### This is the TEST site. Please be sure to complete your work in the LIVE site. Test Database refreshed Jun 12 2024 10:21AM.

Return to Project Summary

|                           | Project Information |  |  |  |  |
|---------------------------|---------------------|--|--|--|--|
| Organization Name         | School District     |  |  |  |  |
| Organization Number       | •                   |  |  |  |  |
| Fiscal Year               | 2024                |  |  |  |  |
| Funding Application       | ESEA Consolidated   |  |  |  |  |
| Grant                     | Title I-A           |  |  |  |  |
| Award Type                |                     |  |  |  |  |
| Project Number            | IP 24 SD.01         |  |  |  |  |
| Initial Approval Date     | 8/21/2023           |  |  |  |  |
| Most Recent Approval Date | 5/8/2024            |  |  |  |  |
| Indirect Cost Rate        | 6.04%               |  |  |  |  |
| Revision Number           | 3                   |  |  |  |  |
| CFDA Number               | 84.010              |  |  |  |  |
| Award Number              | 1004 ESSA01002 2211 |  |  |  |  |
| Budget Fiscal Year        |                     |  |  |  |  |
| Project Begin Date        | 7/1/2023            |  |  |  |  |
| Project End Date          | 6/30/2024           |  |  |  |  |
| Allow Carryover           | True                |  |  |  |  |

details

| Purpose Code                         | BG - Basic Grant | PE - Parent Engagement | PE - Parent Engagement H - Homeless Pre-S - Pre-School |              | SS - Summer School  | Τα |
|--------------------------------------|------------------|------------------------|--------------------------------------------------------|--------------|---------------------|----|
| Account Code                         |                  |                        |                                                        |              |                     |    |
| 310 - Certificated Salaries          | 6,550,585.00     | 46,000.00              | 144,000.00                                             | 1,219,269.00 | 1,157,581.92        |    |
| 320 - Non-Certificated Salaries      | 1,006,371.00     | 17,100.00              | 580,000.00                                             | 326,459.00   | 0.00                |    |
| 360 - Employee Benefits              | 3,142,836.15     | 12,000.00              | 375,000.00                                             | 858,658.00   | 235,654.07          |    |
| 410 - Professional & Technical       | 613,380.00       | 39,000.00              | 0.00                                                   | 2,250.00     | 0.00                |    |
| 420 - Staff Travel                   | 81,984.00        | 1,900.00               | 500.00                                                 | 1,000.00     | 0.00                |    |
| 425 - Student Travel                 | 101,071.00       | 0.00                   | 0.00                                                   | 4,500.00     | 0.00                |    |
| 430 - Utility Services               | 2,946.00         | 200.00                 | 1,000.00                                               | 0.00         | 0.00                |    |
| 440 - Other Purchased Services       | 80,998.00        | 1,800.00               | 28,000.00                                              | 1,500.00     | 0.00                |    |
| 450 - Supplies/Materials/Media       | 2,629,981.00     | 61,000.00              | 3,000.00                                               | 38,268.95    | 0.00                |    |
| 490 - Other Expenses (Dues and Fees) | 17,648.00        | 1,000.00               | 148.44                                                 | 0.00         | 0.00                |    |
| 495 - Indirect                       | 859,358.96       | 0.00                   | 68,351.56                                              | 148,095.05   | 84,151.45           |    |
| 510 - Equipment                      | 16,000.00        | 0.00                   | 0.00                                                   | 0.00         | 0.00                |    |
| Total                                | 15,103,159.11    | 180,000.00             | 1,200,000.00                                           | 2,600,000.00 | 1,477,387.44        |    |
|                                      |                  |                        |                                                        |              | Adjusted Allocation |    |
|                                      |                  |                        |                                                        |              | Remaining           |    |

# The top part of the Project Summary View shows you a summary of the application

#### tal

9,117,435.92 1,929,930.00 4,624,148.22 654,630.00 85,384.00 105,571.00 4,146.00 112,298.00 2,732,249.95 18,796.44 1,159,957.02 16,000.00 20,560,546.55 20,560,546.55 0.00

Next is a snapshot of your current budget details, by account code and purpose code if applicable.

This will also show you if you have left any portion of your funds unbudgeted.

|                       |           | Fu                | nding Sources        |                      |                      |
|-----------------------|-----------|-------------------|----------------------|----------------------|----------------------|
| Grant - Award Year    | Tit       | le I-A - 2024 (F) | Title I-A - 2023 (F) |                      | Title I-A - 2022 (F) |
| Award Number          | 1004 E    | SSA01002 2211     | 1004 ESSA01002 2211  | 10                   | 004 ESSA01002 2211   |
| Budget Fiscal Year    |           |                   |                      |                      |                      |
| Original              |           | \$15,875,279.00   | \$0.00               |                      | \$0.00               |
| Incoming Carryover    |           | \$0.00            | \$5,318,442.83       |                      | \$0.00               |
| Outgoing Carryover    |           | \$0.00            | \$0.00               |                      | \$0.00               |
| Reallocated           |           | \$0.00            | \$0.00               |                      | \$0.00               |
| Additional            |           | \$0.00            | \$0.00               |                      | \$0.00               |
| Released              |           | \$0.00            | \$0.00               |                      | \$0.00               |
| Consortium            |           | \$0.00            | \$0.00               |                      | \$0.00               |
| Forfeited             |           | \$0.00            | \$0.00               |                      | \$8,00               |
| Total Allocation      |           | \$15,875,279.00   | \$5,318,442.83       |                      | \$0.00               |
|                       |           | Fisc              | al Transactions      |                      |                      |
| Туре                  | Date      | Voucher Number    | · ·                  | Title I-A - 2024 (F) | Title I-A - 2023 (F) |
| Reimbursement Request | 11/7/2023 | Not Yet Created   |                      | \$0.00               | \$1,586,589.97       |

| Total Paid            |           |                 | \$3,208,222,05 | \$5.318.442.83 |  |
|-----------------------|-----------|-----------------|----------------|----------------|--|
| Reimbursement Request | 5/17/2024 | Not Yet Created | \$3,208,222.05 | \$385,084.67   |  |
| Reimbursement Request | 2/23/2024 | Not Yet Created | \$0.00         | \$3,346,768.19 |  |
|                       |           |                 |                |                |  |

| Total 😝         | Previous 👙      | Change 👙 | Financial Coding 😝                       | Indirect ⊜<br>Rate | CFDA 👙  | Grant ;   | a Federal Award a area area area area area area area | Federal Award Period<br>of Availability | Federal Award Date | Awarding<br>Agency |  |
|-----------------|-----------------|----------|------------------------------------------|--------------------|---------|-----------|------------------------------------------------------|-----------------------------------------|--------------------|--------------------|--|
| \$15,875,279.00 | \$15,875,279.00 | \$0.00   | 1004 ESSA01002 2211<br>TITLE1BASI PY2024 | 6.04               | 84.010A | Title I-A | S010A230002                                          | 7/1/2023 - 9/30/2025                    | 7/1/2023           | USDOE              |  |
| \$5,318,442.83  | \$5,318,442.83  | \$0.00   | 1004 ESSA01002 2211<br>TITLE1BASI PY2023 | 6.04               | 84.010A | Title I-A | S010A220002                                          | 7/1/2022 - 9/30/2024                    | 7/1/2022           | USDOE              |  |
|                 |                 |          |                                          |                    |         |           |                                                      |                                         |                    |                    |  |

## \$15,875,279.00 \$5,318,442.83 \$0.00 \$0.00 \$0.00 \$0.00 \$0.00 \$0.00 \$21,193,721.83

Total

Total \$1,586,589.97 \$3,346,768.19 \$3,593,306.72 \$8,526,664.88 The lower portion shows the fund sources by award year, just like what you'd see on your Grant Award Report (\*See below) It also identifies whether the funds are original or carry over

The bottom portion shows your reimbursement requests and how each was paid among your fund sources.

a quick calculation lets you know how much is left in a particular source.

\*Sample Grant Award Report funding view.